## Your Cause Grants Step-by-Step Sign Up Process

- 1. <u>Click here</u> to visit the website.
- 2. Select your preferred language in the upper, left-hand corner.

| 6  | English (American) 🗸              |                                                                                             |                                                                                   |                 |  |  |
|----|-----------------------------------|---------------------------------------------------------------------------------------------|-----------------------------------------------------------------------------------|-----------------|--|--|
|    |                                   |                                                                                             |                                                                                   | Sign in Sign up |  |  |
|    |                                   |                                                                                             | ENTER YOUR ACCOUNT DETAILS BELOW                                                  |                 |  |  |
|    | GrantsConnect                     |                                                                                             | Email address This input is required Password                                     |                 |  |  |
| 3. | Click "Sign up" in the up         | per, right-hand corner                                                                      |                                                                                   |                 |  |  |
|    | English (American) 🗸              |                                                                                             |                                                                                   | S on in Sign up |  |  |
|    | GrantsConnect                     |                                                                                             | ENTER YOUR ACCOUNT DETAILS BELOW Email address  I This input is required Password |                 |  |  |
| 4. | Complete the Sign up information. |                                                                                             |                                                                                   |                 |  |  |
|    |                                   | Applicant Registrati<br>Fill out the required fields below to create<br>GENERAL INFORMATION | on<br>your GrantsConnect account.                                                 |                 |  |  |
|    |                                   | First Name                                                                                  | O Last Name                                                                       |                 |  |  |
|    |                                   | This input is required                                                                      |                                                                                   |                 |  |  |
|    |                                   | Email                                                                                       | Phone Number                                                                      |                 |  |  |
|    | •* <u>`</u> `                     | Address line 1                                                                              | Address line 2 - Optional                                                         |                 |  |  |
|    |                                   | United States                                                                               | X 🔻                                                                               |                 |  |  |
|    | GrantsConnect                     | State, province or region                                                                   | Postal code                                                                       |                 |  |  |
|    |                                   | Select state, province, or region                                                           | ·                                                                                 |                 |  |  |
|    |                                   | create password                                                                             |                                                                                   |                 |  |  |
|    |                                   | <ul> <li>At least 12 characters</li> <li>Contains a symbol</li> </ul>                       |                                                                                   |                 |  |  |

## 5. Check your email to verify your account.

The email will come from YourCause LLC <u>noreply@yourcause.com</u>. Please check your spam or clutter if you do not receive an email immediately. \*Please note the verification email expires in 24 hours. If you missed that window, you can request the email be resent.

| *\iz          | Account Created                                                                                                    |
|---------------|----------------------------------------------------------------------------------------------------|
|               | You should receive a confirmation email to the registered email address. Follow the instructions to verify your account and complete your registration. |
| GrantsConnect | Sign In                                                                                                    |

6. Click the "Get Started" Button from your Verification Email, and sign in with your newly created credentials.

## ENTER YOUR ACCOUNT DETAILS BELOW

| ail address        |   |
|--------------------|---|
| jane.doe@gmail.com |   |
| Password           |   |
| •••••              | ۲ |
| Remember me        |   |

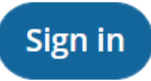

7. At each sign in, you will be sent a verification code to your email. Review your email after sign in, and enter the 6-digit verification code.

The email will come from YourCause LLC <u>noreply@yourcause.com</u>. Please check your spam or clutter if you do not receive an email immediately. \*Please note the verification email expires in 24 hours. If you missed that window, you can request the email be resent.

| VERIFY YOUR ACCOUNT                                               |         |
|-------------------------------------------------------------------|---------|
| A security code has been sent to the email entered on the previou | us step |
| Please enter the code below                                       |         |
| Remember me on this computer                                      |         |
| . si                                                              | en in   |